## Введение

Применение нейронных сетей (HC) для решения задач защиты информации связано, в первую очередь, с интеллектуальным анализом и предсказанием *временных рядов* (например, динамики трафика защищаемой локальной сети), а также *поиском скрытых закономерностей* в массивах первичных данных посредством средств data mining and knowledge engineering [1].

Лабораторные работы преследуют цель ознакомления с методом поиска скрытых закономерностей в массивах первичных данных, рассматриваемых в качестве обучающей выборки, образованной из множества пар векторов  $\{X, Y\}$  – входного X и выходного Y, которые используют для обучения HC, состоящей из слоев формальных нейронов (ФН).

## 1. Теоретическая часть

Рассмотрим нейронную сеть, описываемую конфигурацией 2 - 1 - 2 - 1 (рис. 1) [2], то есть имеющую два входа во входном слое (input layer), один скрытый слой (hidden layer), содержащий два формальных нейрона (ФН), и один ФН в выходном слое (output layer).

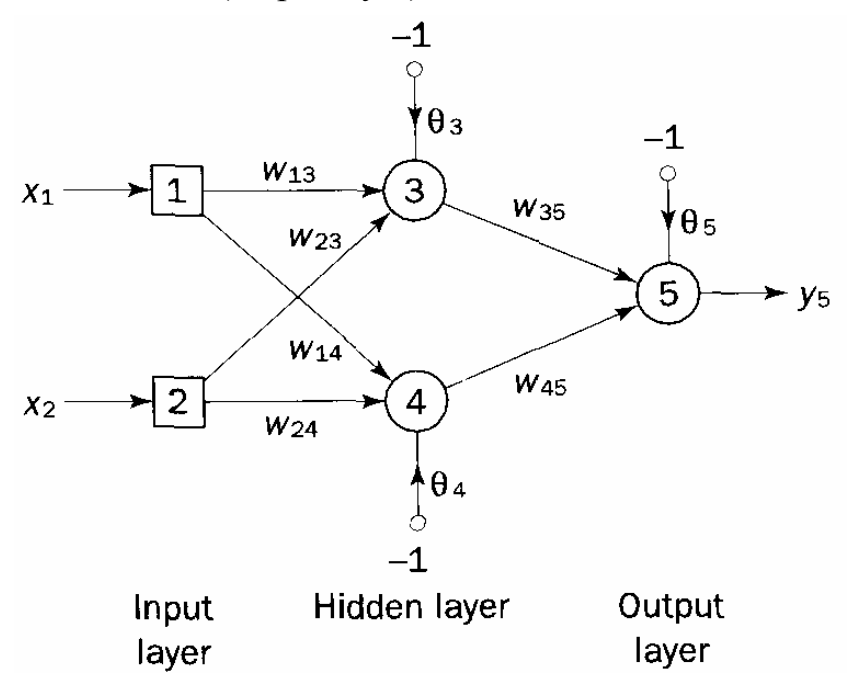

Рис. 1. Структура нейронной сети 2-1-2-1

Входной вектор X составлен из координат ( $x_2$ ,  $x_1$ ), а выходной вектор Y – из координаты  $y_5$ . Входы HC, отмеченные символами «-1», соответствуют смещениям (порогам) ФН. Входной слой нейронной сети (узлы 1 и 2 на рис. 1) вы-

полняет функции репликации (дублирования) координат входного вектора по числу ФН в скрытом слое. Узлы 3 – 5 являются ФН.

Формальный нейрон представляет собой упрощённую модель биологического нейрона.

#### 1.1. Биологический нейрон

*Нейрон* (от греч. neuron — нерв) представляет собой нервную клетку, которая способна обрабатывать информацию (рис. 2). Она состоит из тела клетки - сомы (soma), и двух типов отростков: аксона (axon) и дендритов (dendrites). Сома включает ядро (nucleus), содержит информацию о наследственных свойствах, и плазму, обладающую молекулярными средствами для жизнедеятельности нейрона.

Нейрон получает сигналы через дендриты (приемники), суммирует их, сравнивает с пороговым значением (смещением) и в случае превышения порога формирует сигналы, сгенерированные телом клетки, на аксон (передатчик), который в конце разветвляется на волокна (strands).

На окончаниях волокон находятся синапсы (synapses) - связующие звенья между аксоном одного нейрона и дендритами других. Веса синапсов и смещения настраиваются в зависимости от активности происходящих в НС процессов.

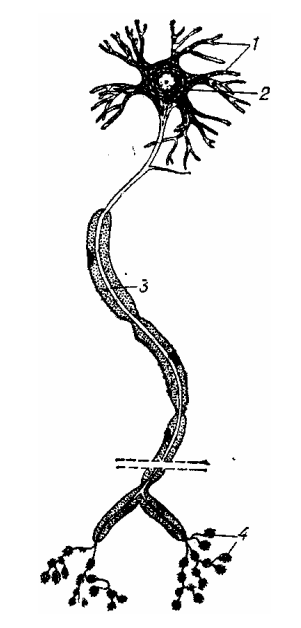

**Рис. 2. Схема нейрона**: 1 — дендриты; 2 — тело; 3 — аксон; 4 — синапсы

### 1.2. Формальный нейрон – математическая модель нейрона

В формальном нейроне веса связей соответствуют синапсам, а функция *NET* отражает активность сомы. На *i*-е входы ФН поступают сигналы в виде вектора *X*,  $i = \overline{1, n}$ , n – размерность вектора *X*, который скалярно умножается на вектор весов *W*, соответствующий синаптической силе входов: *NET* = *XW*. Подключение к выходу ФН нелинейного преобразователя  $\varphi(x)$  сужает диапазон выходных значений и расширяет функциональные возможности ФН (рис. 3) [3].

К базовым элементам НС относятся *система межнейронных связей* (на рис. 1 обозначены символами  $w_{ii}$ ), выполняющая функцию взвешивания  $x_i w_i$ 

сигналов, а также формальные нейроны (на рис. 1 обозначены окружностями), реализующие функцию

$$OUT = \varphi\left(\sum_{i=1}^{n} x_i w_{ij} + \theta_j\right),$$

как суперпозицию функции адаптивного сумматора  $NET = \sum_{i=1}^{n} x_i w_{ij} + \theta_j$  и функции «сжимающего» нелинейного преобразователя  $OUT = \phi(NET)$ .

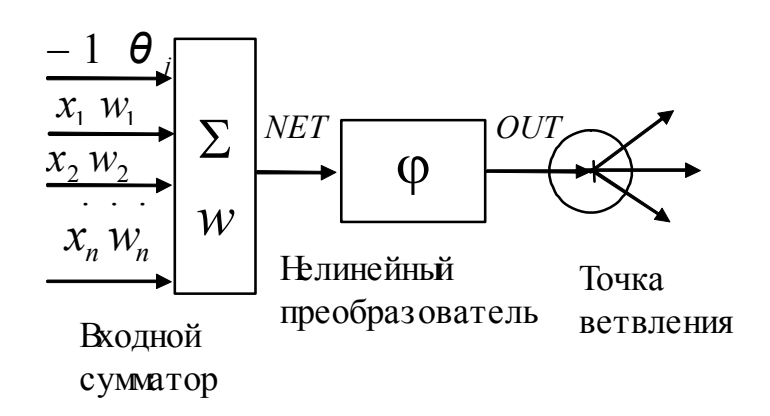

#### Рис. 3. Схема формального нейрона

В качестве «сжимающей» функции часто используется сигмоидальная (Sобразная) функция  $\varphi(x) = 1/(1 + e^{-x})$  [4]. На рис. 4 изображена «сжимающая» функция  $OUT = \frac{1}{1 + e^{-NET}}$ .

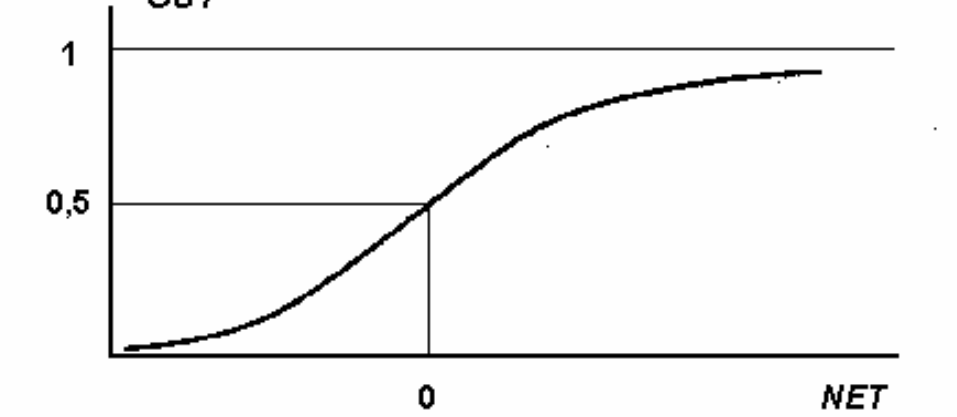

Рис. 4. График сигмоидальной функции

Функцию  $\varphi(x)$  можно считать нелинейной усилительной характеристикой формального нейрона. Коэффициент усиления вычисляется как отношение приращения величины OUT к вызвавшему его небольшому приращению величины NET.

Для иллюстрации процесса интеллектуального анализа данных с помощью нейронной сети будем использовать ряд логических функций двух переменных,

| аи | менно:  | И-НЕ (1 | NAND), | ИЛИ     | (OR),  | ИЛИ-НЕ     | (NOR),  | Равнозначность | (XOR), |
|----|---------|---------|--------|---------|--------|------------|---------|----------------|--------|
| He | равнозн | ачность | (NXOR  | ), пред | ставле | енные в та | абл. 1. |                |        |

Таблица 1

| Bxc   | оды   | Логические функции |      |    |     |     |      |  |
|-------|-------|--------------------|------|----|-----|-----|------|--|
| $x_2$ | $x_1$ | AND                | NAND | OR | NOR | XOR | NXOR |  |
| 0     | 0     | 0                  | 1    | 0  | 1   | 0   | 1    |  |
| 0     | 1     | 0                  | 1    | 1  | 0   | 1   | 0    |  |
| 1     | 0     | 0                  | 1    | 1  | 0   | 1   | 0    |  |
| 1     | 1     | 1                  | 0    | 1  | 0   | 0   | 1    |  |

Необходимо, чтобы HC (рис. 1), обученная с помощью массива первичных данных, содержащего информацию об одной из логических функций, выявляла скрытую закономерность – вид соответствующей логической функции.

Для выбора одной из угроз (Y1 - Y4), исходя из значений совокупности признаков атаки ( $x_1, x_2$ ), можно использовать НС с конфигурацией, например, 2 – 1 – 5 – 4. То есть в НС имеется два входа во входном слое, один скрытый слой, содержащий пять ФН, и четыре ФН в выходном слое (рис. 5).

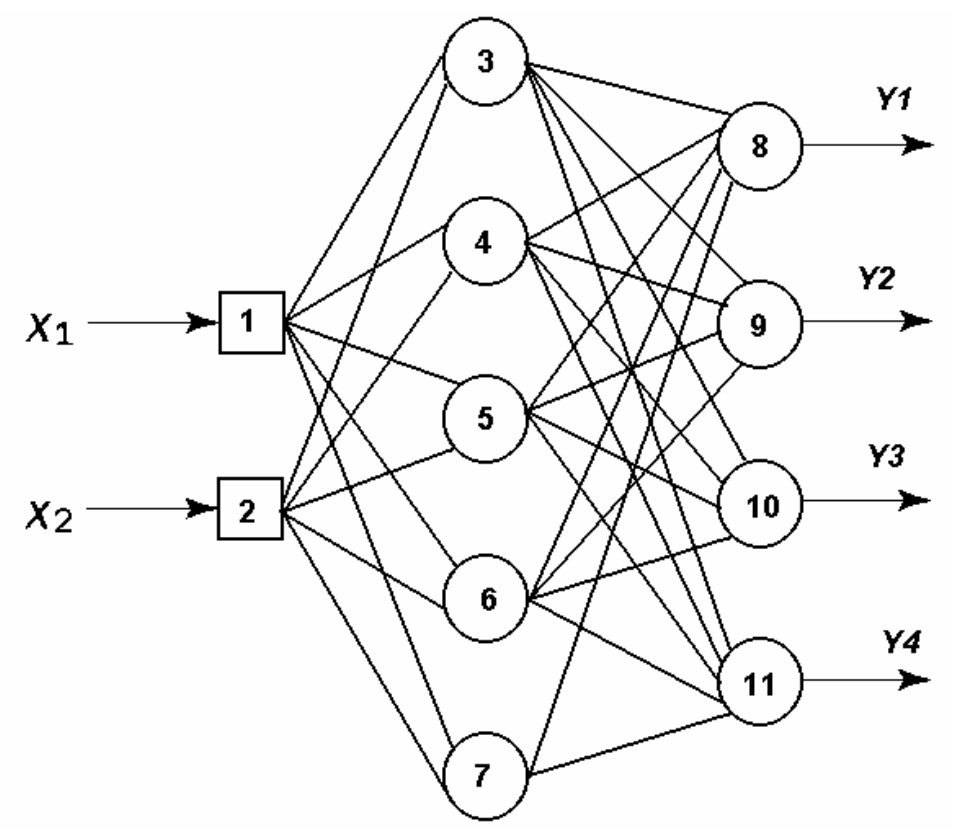

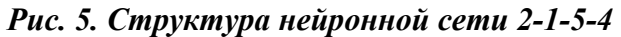

После обучения HC сможет выбирать одну из четырех угроз в зависимости от значений признаков атаки, поступающих на входы  $x_1$  и  $x_2$  нейронной сети.

Причем значения признаков атаки могут находится в диапазоне [-1, 1], что говорит о том, что HC будет формировать классификационные заключения даже в случае не вполне достоверных данных (с истинностью, отличной от 1 или 0).

# 2. Возможности программы Fann

Программа **Fann** состоит из двух модулей: мультипотокового ядра **fannKernel** и интерфейсного модуля **fannExplorer** (рис. 6).

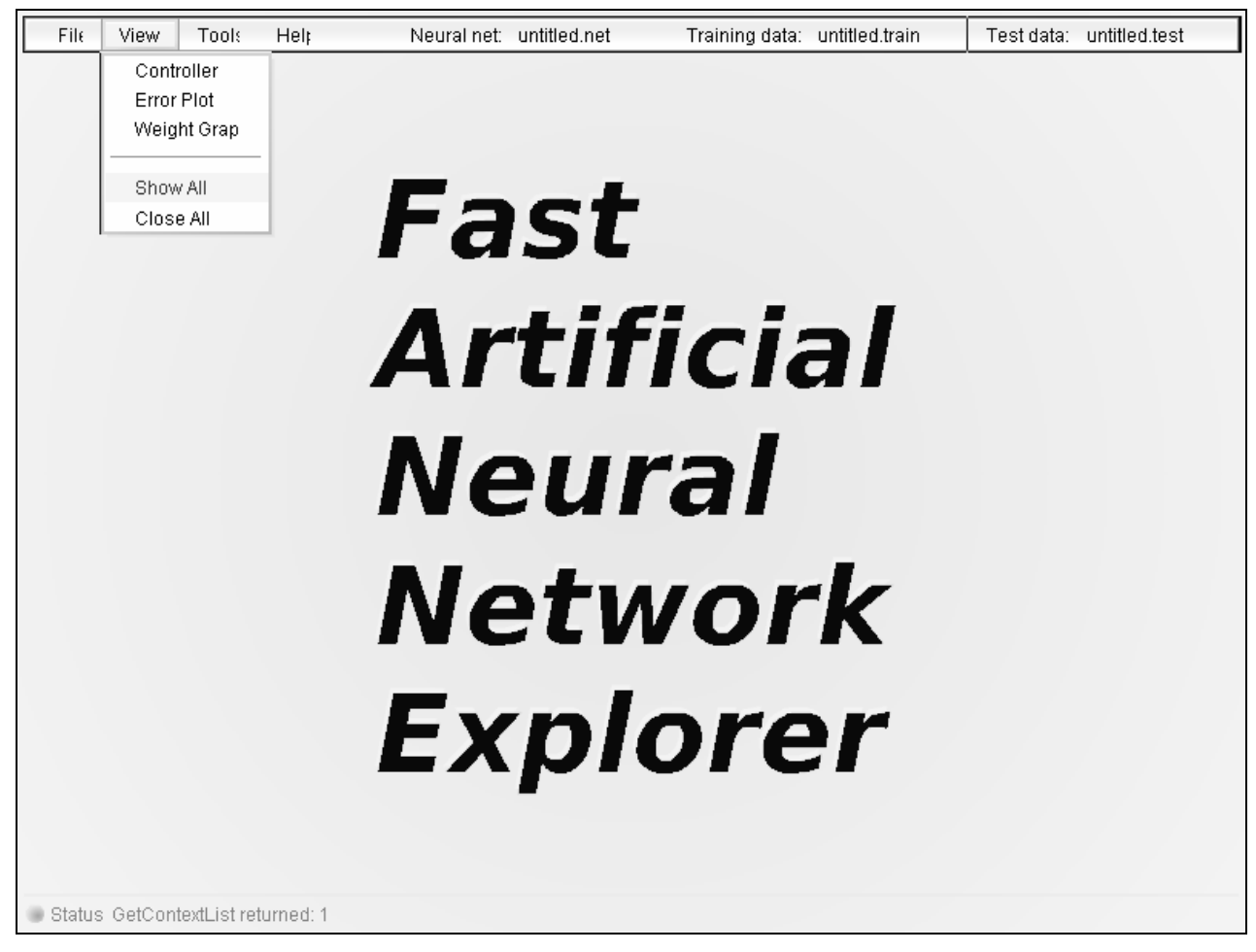

Рис. 6. Главное окно программы

## 2.1. Активация среды моделирования Fann

- 1. В каталоге fannKernel активируйте мультипотоковое ядро fannKernel.exe.
- 2. В каталоге fannExplorer активируйте интерфейсный модуль fannExplorer.exe.

Так как программный модуль ядра fannKernel.exe является мультипотоковым, одновременно можно запустить несколько интерфейсных модулей fannExplorer.exe. Этим пользуются, если необходимо исследовать несколько нейронных сетей одновременно.

## 2.2. Пользовательский интерфейс программы FannExplorer

## Описание главного меню

Ниже приведены описания пунктов меню, которые вам могут понадобиться при работе с интерфейсным модулем **fannExplorer**. Поскольку программа не русифицирована, то основное назначение данного раздела описания - перевод на русский язык наименований используемых в лабораторном практикуме элементов интерфейсного модуля.

# Опция File

- New Neural Network позволяет создавать топологию Нейронной сети;
- Save Neural Network осуществляет Сохранение нейронной сети;
- Load Neural Network позволяет Загрузить нейронную сеть для дальнейших исследований.

В последнем случае открывается окно (рис. 7), которое содержит список файлов с описанием нейронных сетей, размещенных в каталоге **net**.

Остальные строки опции File позволяют выполнять операции загрузки (Load) и сохранения (Save), но только уже с данными для обучения (Training Data) и данными для тестирования (Test Data).

| L | oad a Neural Network                      | × |
|---|-------------------------------------------|---|
|   | Select a fann floating point file to load |   |
|   | ANN_2-1-2-1.net,                          |   |
|   | ANN_2-1-3-1.net,                          |   |
|   | ANN_2-1-3-4.net,                          |   |
|   | ANN_2-1-3-40.net,                         |   |
|   | ANN_2-1-5-4.net,                          |   |
|   | ANN_2-1-5-40.net,                         |   |
|   | besselj.net,                              |   |
|   | sine.net,                                 |   |
|   | sunspot.net,                              |   |
|   | xor.net,                                  |   |
|   |                                           |   |
|   | Load                                      |   |

Рис. 7. Окно загрузки НС

Следует заметить, что данные для обучения и тестирования HC следует создавать заблаговременно с помощью текстового редактора. В интерфейсном модуле **FannExplorer**, возможно только редактирование этих данных.

## Опция View

Данная опция позволяет открывать (закрывать) три основных окна, размещенных в главном окне интерфейсного модуля FannExplorer, а именно: Controller, Weight Graph и Error plot.

# Controller

Neural Network Controller - окно, предназначенное для настройки и управления процессом моделирования нейронной сети. Структура НС формируется заранее (см. Создание нейронной сети), а на вкладке **Тороlogy** (рис. 8) можно ознакомиться с основными характеристиками ее топологии.

| × | Тороlogy                        |       |
|---|---------------------------------|-------|
|   |                                 |       |
|   | Neural network type             | Layer |
|   | Connection rate                 | 1     |
|   | Number of ion to surrose        | 2     |
|   | output neurons                  | 2     |
|   | Total number of neurons and     | 8     |
|   | Total number of connections     | 13    |
|   | Total number of layers          | 3     |
|   | Number of neurons in each layer | 2,3,1 |
|   | Number of bias in each layer    | 1,1,0 |
|   |                                 |       |

### Рис. 8. Вкладка топологии НС

На вкладке Algorithm (рис. 9) отображается информация по параметрам обучения HC.

На вкладке Algorithm указывается:

- алгоритм обучения (Training algorithm):
  - метод последовательного обучения (Incremental),
  - •эластичный метод (Resilient),
  - •быстрый (Quick),
  - •периодический метод (Batch);
- функции ошибки (Error function):
  - •линейная (Linear),

- •тангенциальная (Tanh);
- функции активации скрытых слоев (Hidden layer activation) и выходных нейронов (Output layer activation):
  - симметричная/несимметричная (Symmetric),
  - •линейная (Linear),
  - •сигмоидальная (Sigmoid),
  - ступенчатая (Stepwize),
  - пороговая (Threshold).

• параметр скорости (норма) обучения (Learning rate) и пр.

| _ |                                |                             |                  |
|---|--------------------------------|-----------------------------|------------------|
|   | Algorithm                      |                             |                  |
|   | Training algorithm             | ●Resilient                  | ⊜Quick<br>⊜Batch |
|   | Error function                 | OLinear                     | ⊙Tanh            |
|   | Hidden layer activation        | OLinear                     | OThreshold       |
|   | Symmetric                      | <ul> <li>Sigmoid</li> </ul> | OS epwise        |
|   | Output layer activation        | OLinear                     | OThreshold       |
|   | Symmetric                      | Sigmoid                     | Stepwise         |
|   | Learning rate                  |                             | 0.15000001       |
|   | Hidden layer steepness         |                             | 0.5              |
|   | Output layer steepness         |                             | 0.5              |
|   | Resilient propagation advanced | Iparameters                 |                  |
|   | Increase factor 1.2            | Decrease factor             | 0.5              |
|   | Minimum delta                  | Maximum delta               | 50               |

Рис. 9. Вкладка настройки параметров алгоритма обучения НС

Данные, заданные по умолчанию, подходят для проведения лабораторных работ. Наиболее важным (для моделирования процесса обучения HC) является норма обучения (Learning rate).

На вкладке **Training** управления процессом обучения HC (рис. 10) задаются параметры адаптации весов связей нейронной сети , т.е. количество эпох обучения (**Maximum number of training epochs**), значение среднего отклонения ошибки (**Square mean error**). На этой же вкладке устанавливаются начальные значения весов связей нейронной сети (Initialize). При инициализации величины весов связей используется алгоритм Widrow и Nguyen, зависящий от входных данных.

Назначать значения весов связей НС можно и случайным образом (Randomize), предварительно задав диапазон значений весов (Minimum random weight value и Maximum random weight value).

При нажатии на кнопку **Train** HC начнет обучаться. Обучение продолжается до тех пор, пока не будут пройдено количество эпох обучения, заданное в окне **Maximum number of training epochs** или среднеквадратичное отклонение ошибки не достигнет величины, указанной в окне **Square mean error**.

| 🗰 Training                                                                 |            |
|----------------------------------------------------------------------------|------------|
| Minimum random weight value                                                | -0.1       |
| Maximum randomw light value                                                | 0.1        |
| Shuffle training data                                                      | Randomize  |
| Initialize weights from training data using<br>Widrow & Nguyen's algorithm | Initialize |
| Maximum number of training epochs                                          | 200        |
| Stop when the mean square error falls below                                | 0.001      |
| Epochs between mean square error reports                                   | 10         |
| Edit training data                                                         | Train      |
| Epochs between display updates                                             | 20         |
| Update output plot while animating                                         | Animate    |

Рис. 10. Вкладка управления процессом обучения НС

На вкладке **Testing** (рис. 11) можно проверить, насколько хорошо обучилась исследуемая нейронная сеть.

Имеется возможность редактирования входных данных для теста (эталонных значений). Результаты теста выражаются в значении среднеквадратичного отклонения полученных результатов на выходе с заданными эталонными значениями. Для каждого выхода можно графически отобразить эталонное значение и значение, получаемое на выходе, что значительно улучшает наглядность представления результатов. Для этого на этой вкладке укажите, для какого выходного нейрона следует построить график (Select output neuron for plot), и нажмите кнопку Execute. На графике красным цветом отображается полученные значения, формируемые выходным нейроном, а зеленым – эталонные значения.

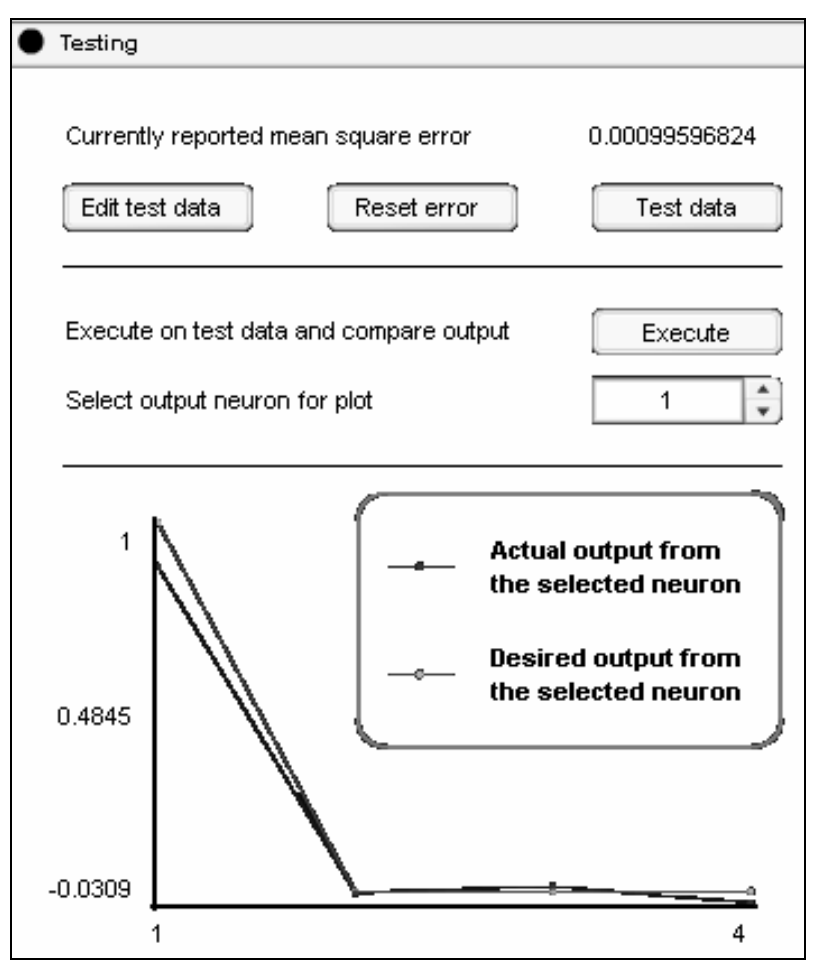

Рис. 11. Вкладка тестирования обученной НС

**Внимание**! Знаком вопроса отмечены всплывающие подсказки. Обычно они содержат пояснения к графикам или схемам.

## Weight Graph

При выборе данного пункта опции **View** открывается окно, в котором отображается топология нейронной сети (рис. 12). Следует отметить, что нейроны на графе изображаются желтым цветом, смещения – зеленым; положительные связи - синим цветом, а отрицательные - красным. Значения весов связей можно редактировать вручную, если они представлены в табличном виде. Переключение режимов осуществляется с помощью кнопки, расположенной в левом нижнем углу окна.

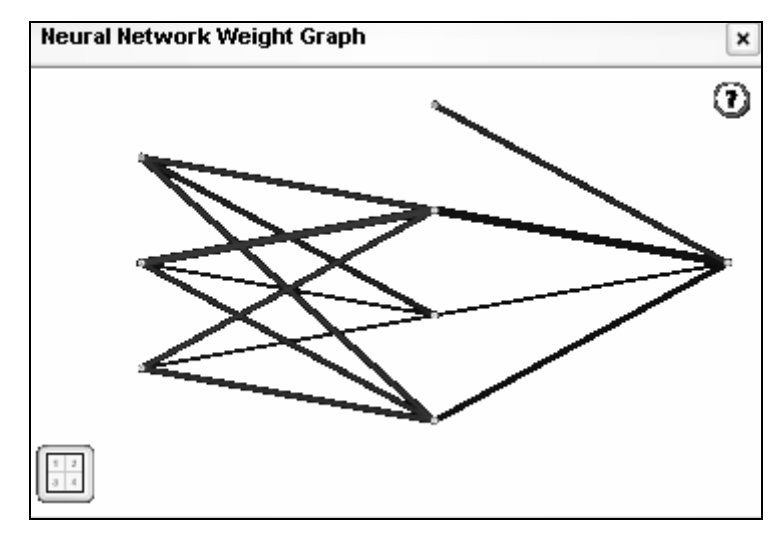

Рис. 12. Окно топологии исследуемой НС

# **Error plot**

При выборе данного пункта опции **View** открывается окно (рис. 13), в котором отображается процесс построения графика среднеквадратичной ошибки.

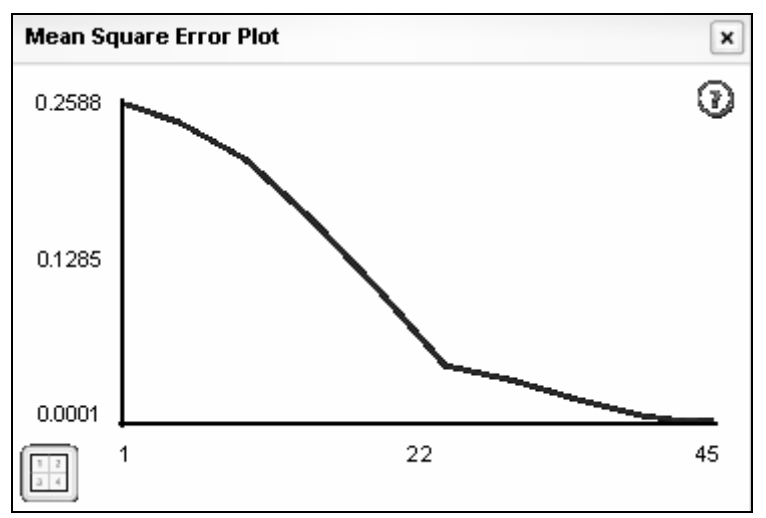

Рис. 13. Окно динамики ошибки при обучении исследуемой НС

Причем также как и в предыдущем случае значения ошибки могут быть представлены как в виде графика, так в виде таблицы.

# Show all и Close All

Очевидно, что выбор пункта Show all опции View открывает все вышеописанные окна, а пункта Close all – закрывает все открытые окна главного окна интерфейсной среды.

# Опция Tools

Предназначена для установления связи с удаленным ядром **fannKernel.exe**. Однако при проведении лабораторного практикума данная опция главного меню не используется.

14

Дополнительные сведения можно почерпнуть, обратившись к опции **Help** главного меню или к серверу **Macromedia Inc**.

## 3. Описание среды моделирования

Рассмотрим более детально процесс моделирования нейронных сетей с использованием программы FANN (Fast Artificial Neural Networks) от Macromedia Inc.

В *FANN* нейронная сеть, изображённая на рис. 1, представляется в следующем виде (рис. 14.), т. е. узлы, формирующие сигналы смещения для нейронов (на рис. 14 заштрихованы), отнесены к предыдущему слою HC. На рис. 14 сохранена нумерация весов и порогов (смещений), используемая на рис. 1, в то же время узлы HC пронумерованы по слоям, чтобы можно было анализировать результаты обучения.

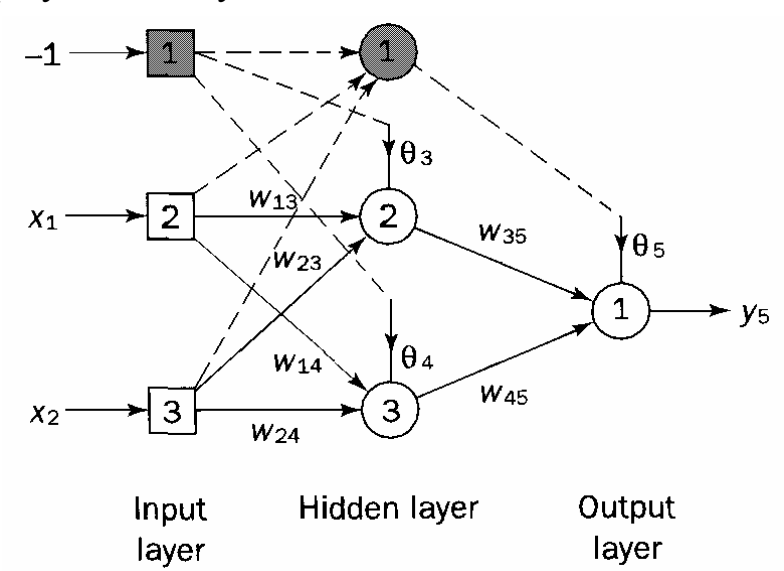

Рис. 14. Представление НС в среде FANN

#### 3.1. Работа с программой FANN

Программа *FANN* (далее по тексту - программа) активируется файлом **fannKernel.exe**, размещенным в каталоге **fannKernel**, а среда моделирования – запуском файла **fannExplorer.exe**, размещенным в каталоге **fannExplorer**, в результате чего открывается главное окно, представленное на рис. 6.

Внимание! Следует соблюдать указанный порядок активации файлов: вначале запускается ядро программы - fannKernel.exe, а затем при активном ядре запускается интерактивная среда моделирования fannExplorer.exe.

Рекомендуем знакомство с программой начать с опции View (рис. 15), выбрав в качестве пункта меню Show all. В результате открываются три окна: Neural Network Controller, Neural Network Weight Graph, Mean Square Error Plot.

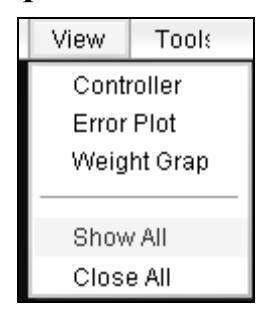

Рис. 15. Меню опции View

В первом окне осуществляется диалог с программой в процессе настройки и проведения моделирования HC, а два оставшихся служат для вывода результатов моделирования в графической и цифровой формах (рис. 16).

|    | File  | View       | Tools        | Help         | Neural net: | ANN_2-1-3-1.net | Training data: | ANN_2-1-3-10.tr   |         |
|----|-------|------------|--------------|--------------|-------------|-----------------|----------------|-------------------|---------|
| Ne | eural | Network    | Controlle    | er.          |             | ×               | Neural Netwo   | rk Weight Graph   | ×       |
| ★  | Тор   | ology      |              |              |             |                 |                |                   | $\odot$ |
|    |       |            |              |              |             |                 |                |                   | -       |
|    | I     | Neural net | work type    |              |             | Layer           |                |                   |         |
|    |       | Connectio  | n rate       |              |             | 1               |                | No data available |         |
|    |       | Number of  |              |              |             | 2               |                |                   |         |
|    |       | Number of  | nput neur    | rons         |             | 2               |                |                   |         |
|    |       | Total numł | output new   | urons and    |             | 8               |                |                   |         |
|    |       | Total num  | per of conr  | nections     |             | 13              |                |                   |         |
|    |       |            |              |              |             |                 | Mean Square    | Error Diot        |         |
|    |       | Total numk | er of laye   | rs           |             | 3               | Меан Эциаге    |                   |         |
|    | I     | Number of  | i neurons i  | n each layer |             | 2,3,1           |                |                   | 9       |
|    | I     | Number of  | i bias in ea | ch layer     |             | 1,1,0           |                |                   |         |
|    |       |            |              |              |             |                 |                |                   |         |
|    |       |            |              |              |             |                 |                | No data available |         |
|    |       |            |              |              |             |                 |                |                   |         |
|    |       |            |              |              |             |                 |                |                   |         |
|    | Algo  | orithm     |              |              |             |                 |                |                   |         |
| *  | Tran  | ning<br>   |              |              |             |                 | 1 2 3 4        |                   |         |
|    | lest  | ang        |              |              |             |                 |                |                   |         |

Рис. 16. Окна для моделирования НС

Для описания модели создаваемой нейронной сети необходимо в главном меню выбрать опцию File и затем в открывшемся меню активировать строку New Neural Network (рис. 17).

В открывшемся окне Create New Neural Network (рис. 18) следует задать конфигурацию исследуемой нейронной сети.

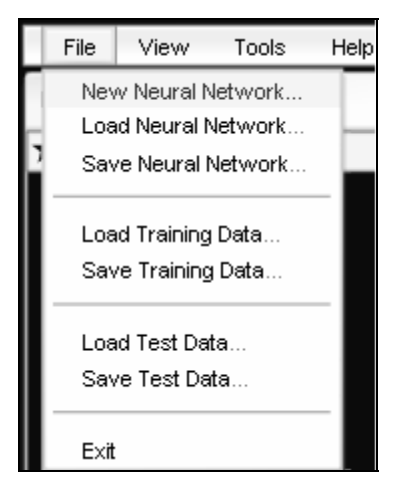

Рис. 17. Меню опции File

Для задания конфигурация в окнах списков задаются целочисленные значения, а именно: число входов (**Input Neuron**), число выходных нейронов (**Output Neuron**), количество скрытых слоев (**Hidden layers**), число нейронов в 1-м скрытом слое (**Neurons in 1<sup>st</sup> hidden layer**). Например, на рис. 18 задана конфигурация HC 2-1-3-1.

| Create New Neura | al Network |                             | ×      |
|------------------|------------|-----------------------------|--------|
| Network type     | ⊙Layer     | Hidden layers               | 1      |
|                  | Shortcut   | Neurons in 1st hidden layer | β 🔹    |
| Connection rate  | 1          | Neurons in 2nd hidden layer | 1      |
| Input neurons    | 2          | Neurons in 3rd hidden layer | 1      |
| Output neurons   | 1          | Neurons in 4th hidden layer | 1 4    |
|                  |            |                             | Create |

Рис. 18. Окно «Создание новой нейронной сети»

Активация кнопки Create приводит к выводу в окне Neural Network Weight Graph структуры исследуемой нейронной сети (рис. 12).

Перемещение указателя мыши на знак вопроса, расположенный в верхнем правом углу окна, открывает окно комментариев (рис. 19).

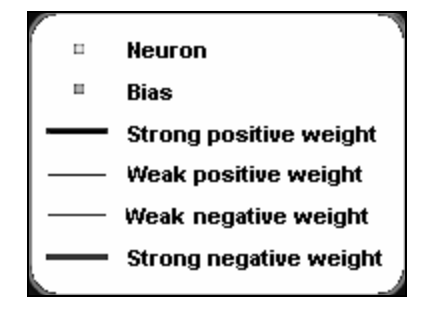

Рис. 19. Окно комментариев

Для сохранения конфигурации созданной НС необходимо в меню опции File (рис. 17) активировать строку Save Neural Network и в открывшемся окне

набрать имя файла, который будет сохранен с расширением \*.net, например, ANN\_2-1-3-1.net (рис. 20).

**Внимание!** Расширение \*.net формируется автоматически (набирать его не следует).

| Save a Neural Network                   | × |
|-----------------------------------------|---|
| Enter fann file name without extension  |   |
| ANN_2-1-3-1                             |   |
| Save additional fixed point format file |   |
| Save                                    |   |

Рис. 20. Окно сохранения конфигурации

Моделирование процесса обучения HC может быть произведено с ранее созданной и сохраненной в каталоге **net** нейронной сетью. Загрузка производится через опцию **File** главного меню (рис. 17) и подменю **Load Neural Network** (рис. 21).

| Load a Neural Network                     | × |
|-------------------------------------------|---|
| Select a fann floating point file to load |   |
| ANN_2-1-2-1.net,                          |   |
| ANN_2-1-3-1.net,                          |   |
| ANN_2-1-3-4.net,                          |   |
| ANN_2-1-3-40.net,                         |   |
| ANN_2-1-5-4.net,                          |   |
| ANN_2-1-5-40.net,                         |   |
| besselj.net,                              |   |
| sine.net,                                 |   |
| sunspot.net,                              |   |
| xor.net,                                  |   |
|                                           |   |
| Load                                      | ) |

Рис. 21. Окно загрузки НС

Для дальнейшей работы программы необходимо загрузить файлы обучающей выборки и тестовых последовательностей, которые необходимо создать заранее с помощью программы Блокнот (рис. 22). Приведенная в примере обучающая выборка соответствует переключательной функции «ИЛИ-НЕ».

|                           | - [d:\Les       | ya\Fann      | _Lab_r | ab\fannK | ernel\net\ANN | _2-1-3-1_ | _0.train] |
|---------------------------|-----------------|--------------|--------|----------|---------------|-----------|-----------|
| <u>F</u> ile <u>E</u> dit | <u>O</u> ptions | <u>H</u> elp |        |          |               |           |           |
| 421                       |                 |              |        |          |               |           |           |
| 00                        |                 |              |        |          |               |           |           |
| 1                         |                 |              |        |          |               |           |           |
| 0 I<br>0                  |                 |              |        |          |               |           |           |
| 10                        |                 |              |        |          |               |           |           |
| Ø                         |                 |              |        |          |               |           |           |
| 11                        |                 |              |        |          |               |           |           |
| 0                         |                 |              |        |          |               |           |           |

#### Рис. 22. Окно Блокнота

Например, файл ANN\_2-1-3-1.train описывает структуру, аналогичную представленной на рис. 12, построчно:

| 1-я строка: | 421 | 4 примера обучающей выборки, со-<br>стоящей из 2 входных и 1 выходного |
|-------------|-----|------------------------------------------------------------------------|
|             |     | значения                                                               |
| 2-я строка: | 0 0 | 2 входных значения                                                     |
| 3-я строка: | 1   | 1 выходное значения                                                    |
| 4-я строка: | 01  | 2 входных значения                                                     |
| 5-я строка: | 0   | 1 выходное значения                                                    |
| 6-я строка: | 1 0 | 2 входных значения                                                     |
| 7-я строка: | 0   | 1 выходное значения                                                    |
| 8-я строка: | 11  | 2 входных значения                                                     |
| 9-я строка: | 0   | 1 выходное значения                                                    |
|             |     |                                                                        |

В фрагменте все цифровые значения разделены пробелами.

**Внимание!** Для правильной работы программы необходимо размещать файлы с расширениями \*.train и \*.test в каталоге net, который в свою очередь должен находиться в каталоге fannKernel.

Для обучения нейронной сети следует загрузить файлы с расширениями \*.train и \*.test с помощью опции File (рис. 17) из главного меню, для чего необходимо в открывшемся подменю выбрать строку Load Training Data... и соответствующий файл (на рис. 23 выбран файл ANN\_2-1-3-1.train).

Аналогично загружаются тестовые последовательности значений (например, файл ANN\_2-1-3-1.test), используя строку Load Test Data....

| Load Training Data Set                  | ×  |
|-----------------------------------------|----|
| Select a fann floating point file to lo | ad |
| ANN_2-1-3-1.train,                      | -  |
| ANN_2-1-3-10.train,                     |    |
| ANN_2-1-3-4.train,                      |    |
| ANN_2-1-3-40.train,                     |    |
| ANN_2-1-5-4.train,                      | =  |
| ANN_2-1-5-40.train,                     |    |
| ANN_2-1-5-4fl.train,                    |    |
| ANN_2-1-5-4f_8.train,                   |    |
| besselj.train,                          |    |
| sine.train,                             |    |
| sunspot.train,                          | •  |
| Los                                     | ad |

Рис. 23. Окно загрузки обучающей выборки

Дальнейшие действия по обучению HC связаны с окном Neural Network Controller (рис. 24), которое содержит четыре вкладки: Topology, Algorithm, Training, Testing.

| Neural Network Controller       |       |  |  |  |  |  |
|---------------------------------|-------|--|--|--|--|--|
| ★ Topology                      |       |  |  |  |  |  |
|                                 |       |  |  |  |  |  |
| Neural network type             | Layer |  |  |  |  |  |
| Connection rate                 | 1     |  |  |  |  |  |
| Number of input neurons         | 2     |  |  |  |  |  |
| output neurons                  | 1     |  |  |  |  |  |
| Total number of neurons and     | 8     |  |  |  |  |  |
| Total number of connections     | 13    |  |  |  |  |  |
| Total number of layers          | 3     |  |  |  |  |  |
| Number of neurons in each layer | 2,3,1 |  |  |  |  |  |
| Number of bias in each layer    | 1,1,0 |  |  |  |  |  |
|                                 |       |  |  |  |  |  |
| Algorithm                       |       |  |  |  |  |  |
| * Training                      |       |  |  |  |  |  |
| Testing                         |       |  |  |  |  |  |

Рис. 24. Вкладка топологии НС

Вкладка **Topology** содержит справочную информацию о вновь созданной или загруженной конфигурации нейронной сети. В основном (рис. 24) на вкладке повторяются численные значения, характеризующие топологию нейронной сети, которые были введены в процессе задания конфигурации HC.

Вкладка Algorithm позволяет выбрать один из алгоритмов и параметры обучения нейронной сети. В частности на рис. 25 выбран алгоритм обучения (Training Algorithm) Resilient, функция ошибки (Error function) - Tanh, в качестве сжимающих (активационных) функций в скрытом и выходных слоях HC – сигмоидальная (Sigmoid) симметричная (Symmetric) функция. Также задаются значения скорости (Learning Rate), шага (Steepness) обучения и дополнительные параметры используемого алгоритма обучения HC (Resilient propagation advanced parameters).

После настройки параметров алгоритма обучения можно перейти к моделированию самого процесса обучения нейронной сети с отображением динамики изменения как весов связей (окно Neural Network Weight Graph), так и ошибки обучения HC (окно Mean Square Error Plot).

| Ne | Neural Network Controller      |                                                      |                   |   |  |  |  |  |  |  |
|----|--------------------------------|------------------------------------------------------|-------------------|---|--|--|--|--|--|--|
| *  | Topology                       |                                                      |                   |   |  |  |  |  |  |  |
|    | Algorithm                      |                                                      |                   |   |  |  |  |  |  |  |
|    | Training algorithm             | <ul> <li>●Resilient</li> <li>○Incremental</li> </ul> | ⊖Quick<br>⊖Batch  |   |  |  |  |  |  |  |
|    | Error function                 | OLinear                                              | ⊙Tanh             | _ |  |  |  |  |  |  |
|    | Hidden layer activation        | OLinear                                              | Threshold         |   |  |  |  |  |  |  |
|    | Symmetric                      | €Sigmoid                                             | ○S epwise         |   |  |  |  |  |  |  |
|    | Output layer activation        | OLinear                                              | Linear OThreshold |   |  |  |  |  |  |  |
|    | Symmetric                      | ☑ Symmetric ⊙Sigmoid ⊙Stepwise                       |                   |   |  |  |  |  |  |  |
|    | Learning rate                  |                                                      | 0.15000001        | ] |  |  |  |  |  |  |
|    | Hidden layer steepness         |                                                      | 0.5               | ] |  |  |  |  |  |  |
|    | Output layer steepness         |                                                      | 0.5               | ] |  |  |  |  |  |  |
|    | Resilient propagation advanced | 1 parameters                                         |                   | - |  |  |  |  |  |  |
|    | Increase factor 1.2            | Decrease factor                                      | 0.5               |   |  |  |  |  |  |  |
|    | Minimum delta                  | Maximum delta                                        | 50                | ] |  |  |  |  |  |  |
| ∗  | Training                       |                                                      |                   |   |  |  |  |  |  |  |
| •  | Testing                        |                                                      |                   |   |  |  |  |  |  |  |

Рис. 25. Вкладка выбора и настройки алгоритма обучения НС

Процесс моделирования нейронной сети запускается с вкладки обучения (рис. 26) **Training.** Вначале следует инициализировать нейронную сеть. Инициализация нейронной сети производится:

- путем генерации последовательности случайных чисел (Randomize) в конкретном диапазоне значений (Minimum random weight value и Maximum random weight value),
- с использованием конкретного алгоритма задания последовательности значений в качестве весов связей нейронной сети (Initialize weights from training data).

| Ne | ural Network Controller                     | ×          |
|----|---------------------------------------------|------------|
| *  | Тороlogy                                    |            |
|    | Algorithm                                   |            |
| ∗  | Training                                    |            |
|    | Minimum random weight value                 | -0.1       |
|    | Maximum randomw light value                 | 0.1        |
|    | Shuffle training data                       | Randomize  |
|    | Initialize weights from training data using | Initialize |
|    | widrow & Nguyen's algonithm                 |            |
|    | Maximum number of training epochs           | 200        |
|    | Stop when the mean square error falls below | 0.001      |
|    | Epochs between mean square error reports    | 10         |
|    | Edit training data                          | Train      |
|    | Epochs between display updates              | 20         |
|    | Update output plot while animating          | Animate    |
| •  | Testing                                     |            |

#### Рис. 26. Вкладка обучения НС

На рис. 26 присвоение весам связей *случайных значений* выполняется после активации кнопки **Randomize**, причем диапазон значений весов связей ограничен интервалом [-1, 1]. При нажатии кнопки **Initialize** веса связей формируются по алгоритму **Windrow & Nguyen's Algorithm**.

Также следует определить максимальное число эпох обучения (**Maximum number of training epoch**). Под эпохой понимается цикл обучающего алгоритма, в течение которого нейронной сети предъявляют все примеры из обучающей выборки. В рассматриваемом примере нейронной сети предъявляются 4 варианта входных и выходных значений, соответствующие логической функции NOR из табл. 1), а именно – строки со 2-й по 9-ю (рис. 22).

Следует также задать точность обучения (Stop when the mean square falls below) и шаг формирования отчета о динамике точности обучения HC (Epochs between mean square reports).

Активировать процесс обучения HC можно нажав кнопку **Train** или **Animate.** В последнем случае можно наблюдать динамику изменения ошибки обучения в зависимости от числа эпох обучения. Шаг отражения динамики изменения ошибки задается в окне **Epoch between means square error reports.** Следует обратить внимание, что возможна коррекция таблицы обучающей выборки путем активации кнопки **Edit training data**, вызывающей появление окна редактирования обучающих данных (рис. 27). В окне возможно как удаление (**Delete**), так и добавление (**Add**) отдельных строк таблицы. При завершении редактирования нажатием кнопки **Apply** происходит возврат на вкладку **Training.** 

| Edit ANN_2-1-3-1.train data set |            |          |  |  |  |  |  |
|---------------------------------|------------|----------|--|--|--|--|--|
| input 1                         | Input 2    | Output 1 |  |  |  |  |  |
| -1                              | <b> </b> 1 | 1        |  |  |  |  |  |
| -1                              | 1          | -1       |  |  |  |  |  |
| 1                               | -1         | -1       |  |  |  |  |  |
| 1                               | 1          | -1       |  |  |  |  |  |
|                                 |            |          |  |  |  |  |  |
|                                 |            |          |  |  |  |  |  |
|                                 |            |          |  |  |  |  |  |
|                                 |            |          |  |  |  |  |  |
|                                 |            |          |  |  |  |  |  |
|                                 |            |          |  |  |  |  |  |
|                                 |            |          |  |  |  |  |  |
|                                 |            |          |  |  |  |  |  |
|                                 |            |          |  |  |  |  |  |
|                                 |            |          |  |  |  |  |  |
|                                 |            |          |  |  |  |  |  |
|                                 |            |          |  |  |  |  |  |
|                                 | 1          |          |  |  |  |  |  |
| Add Delete                      |            | Apply    |  |  |  |  |  |

#### Рис. 27. Окно редактирования обучающих данных

Кроме того, нажатием кнопки **Shuffle training data** (Перетасовка) можно изменять порядок размещения примеров обучающей выборки в таблице, представленной на рис. 27.

Результат моделирования процесса обучения нейронной сети представлен на рис. 28.

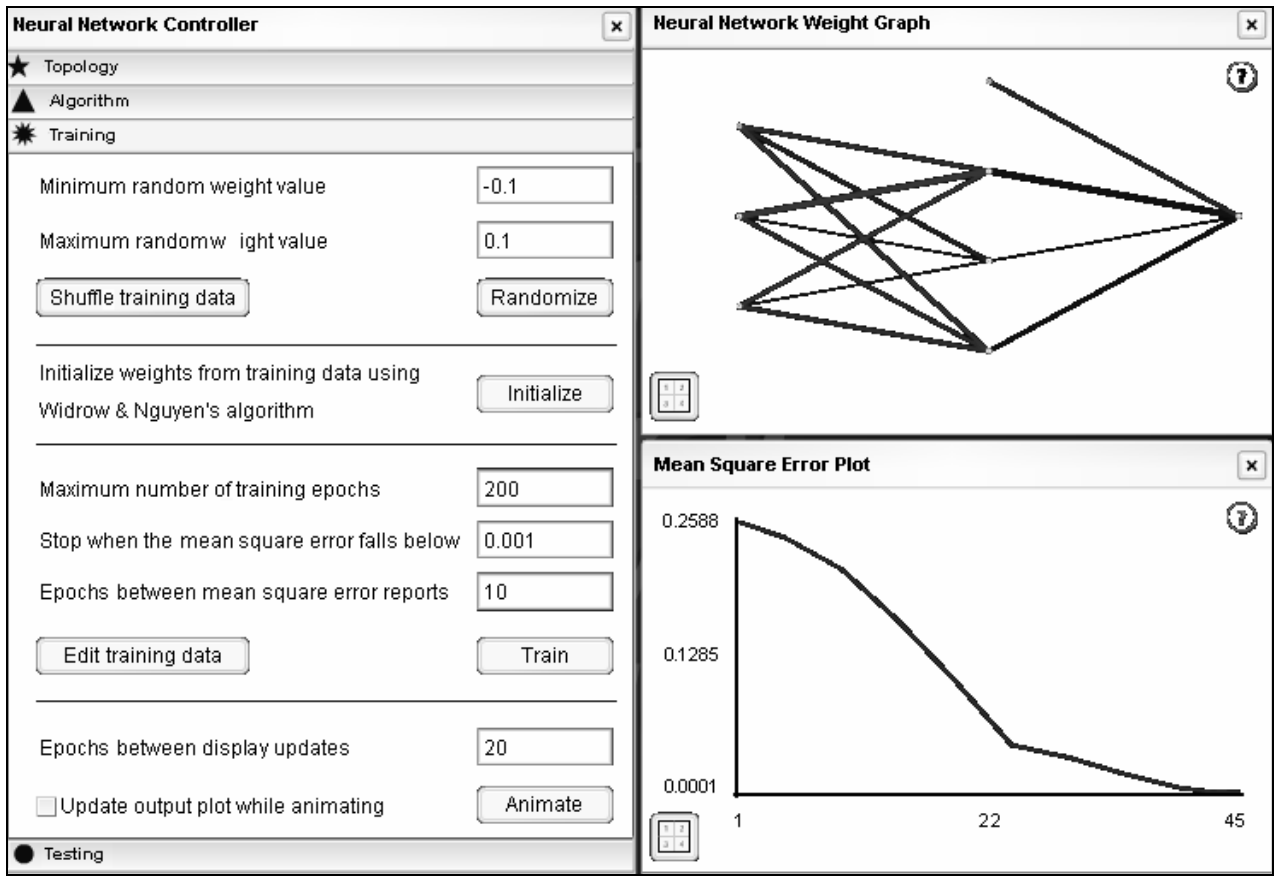

Рис. 28. Результирующее окно обучения НС

| File View Tools Help Neural ne              | t: ANN_2-1-3-1.net                          | Traini                          | ng data: ANN_2-1-  | 3-1_0.tr Tes | stidata: AN         | IN_2-1-3-10.te                   |   |  |
|---------------------------------------------|---------------------------------------------|---------------------------------|--------------------|--------------|---------------------|----------------------------------|---|--|
| Neural Network Controller                   | ×                                           | Neural Network Weight Graph 🛛 🗙 |                    |              |                     |                                  |   |  |
| ★ Topology                                  |                                             |                                 | FromNeuron         | ToNeuror     | ı                   | Weight                           |   |  |
| Al gorithm                                  |                                             |                                 | 0                  | 3            |                     | 5.75358100563                    | 4 |  |
| ¥ Training                                  |                                             |                                 | 1                  | 3            |                     | 5.75635374505                    | 1 |  |
|                                             |                                             |                                 | 2                  | 3            |                     | -1.94881580310                   | a |  |
| Minimum random weight value                 | -0.1                                        |                                 | 0                  | 4            | -0.04841651858      |                                  |   |  |
| Maximum randomw light value                 | 0.1                                         |                                 | 1                  | 4            |                     | 0.066741369031                   |   |  |
|                                             |                                             |                                 | 2                  | 4            |                     | -1.3717036036                    | 5 |  |
| Shuffle training data                       | Randomize                                   |                                 | 0                  | 5            |                     | 23.50366993681<br>2.116162768149 |   |  |
|                                             |                                             |                                 | 1                  | 5            |                     |                                  |   |  |
| Initialize weights from training data using | Initialize weights from training data using |                                 |                    |              |                     | 28.55905379341                   |   |  |
| Widrow & Nouven's algorithm                 | Initialize                                  | 83                              | 3                  | 7            |                     | -1.60554629811                   | 1 |  |
| ·····                                       |                                             |                                 | 4                  | 7            |                     | 1-0.94349522723                  | 7 |  |
|                                             |                                             | Mean                            |                    | ×            |                     |                                  |   |  |
| Maximum number of training epochs           | 200                                         |                                 | Epoch              |              | MeanSquareError     |                                  |   |  |
| Stop when the mean square error fails below | 0.001                                       |                                 | 1                  | 795554638    |                     |                                  |   |  |
|                                             |                                             |                                 | 10                 |              | 0.0967210233211518  |                                  |   |  |
| Epochs between mean square error reports    | 10                                          |                                 | 20                 |              | 0.071690            | 9021139145                       |   |  |
| Edit training data                          |                                             |                                 | 30                 |              | 0.0239811148494482  |                                  | = |  |
|                                             |                                             |                                 | 40                 |              | 0.0133401732891798  |                                  |   |  |
|                                             |                                             | 50                              |                    | 0.009159     | 1365635395          |                                  |   |  |
| Epochs between display updates              | 20                                          |                                 | 60                 |              | 0.00822454411536455 |                                  |   |  |
|                                             |                                             |                                 | 70                 |              | 0.005076            | 45960897207                      | Р |  |
| Update output plot while animating          | 80 0.0030509                                |                                 |                    | 97154341638  |                     |                                  |   |  |
| Indipa                                      |                                             | $\mathbf{\nabla}$               | 90 0.0024838459212 |              |                     | 8459212333                       |   |  |
| - resuring                                  |                                             | 9                               | 100                |              | <u>l n nn1520</u>   | 169316791                        | • |  |

Рис. 29. Результирующее окно с таблицами весов и динамики ошибки обучения НС

После завершения процесса моделирования нажатием кнопки в левом нижнем углу окон Neural Network Weight Graph, Mean Square Error Plot можно просмотреть таблицы значений весов и динамику ошибки в зависимости от числа эпох обучения (рис. 29).

Повторное нажатие тех же кнопок возвращает исходный вид результирующему окну (рис. 28).

Последний этап моделирования процесса обучения нейронной сети заключается в верификации результатов обучения HC, когда сравниваются реальные и желаемые значения на выходах обученной нейронной сети. Для перехода в режим тестирования активируется вкладка **Testing**, представленная на рис. 30.

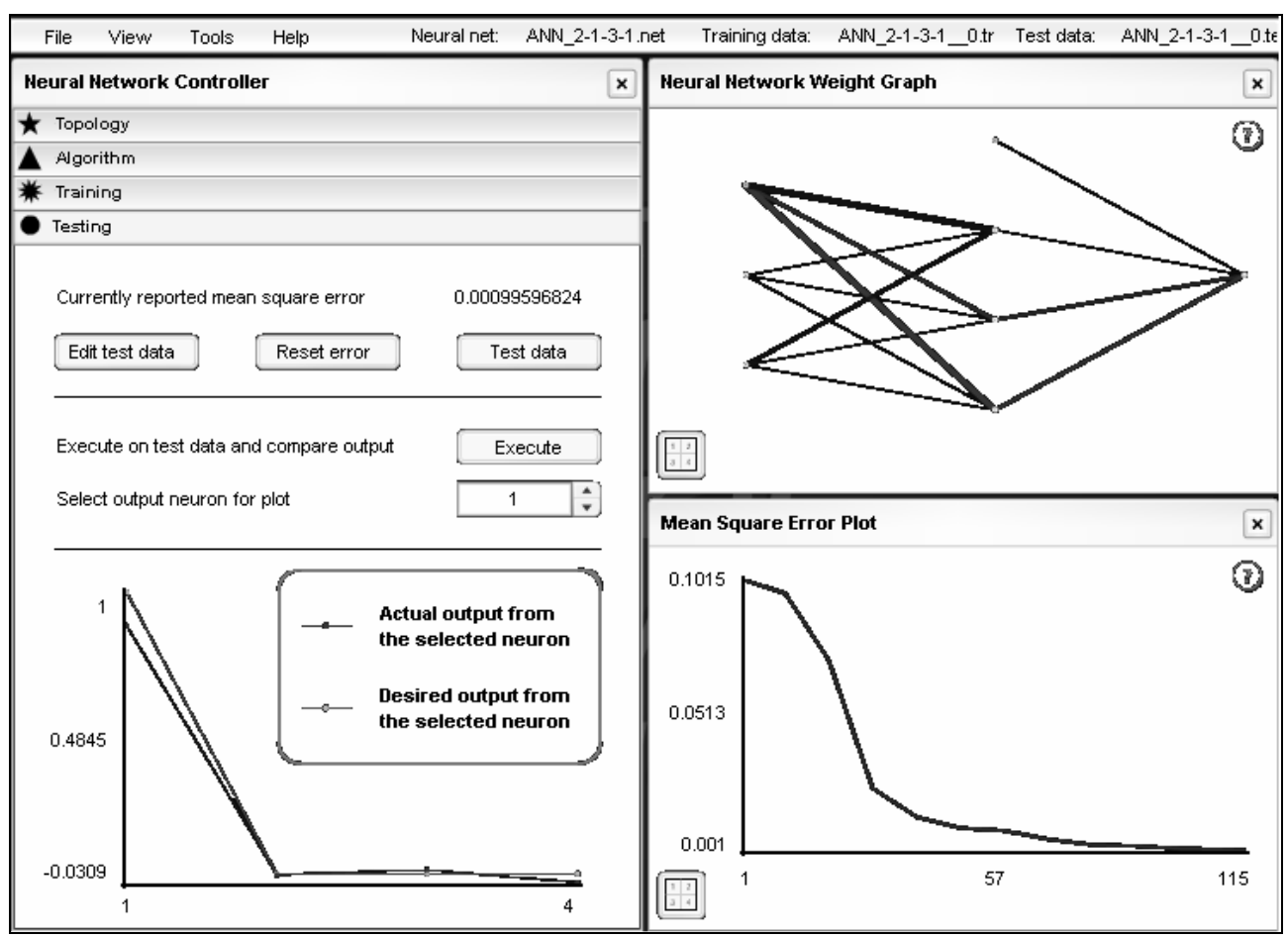

Рис. 30. Окно верификации результатов ошибки обучения НС

Перед началом тестирования можно (как и в случае коррекции данных обучающей выборки) можно провести редактирования тестовых наборов. Для этого достаточно активировать кнопку Edit test data и перейти к окну, аналогичному изображенному на рис. 27.

Нажатием кнопки **Reset error** производится сброс значения ошибки обучения, а активация кнопки **Test data** приводит к выводу итогового значения ошибки обучения HC.

Кнопка **Execute** вызывает обновление содержимого окна, в графической форме отражающего степень близости желаемого и реального значений выходов HC, а список **Select output neuron for plot** позволяет просмотреть результаты обучения выбранного выхода нейронной сети.

Сохранить результаты моделирования можно в файле, для чего достаточно в главном меню выбрать опцию File, а в появившемся подменю строку Save Neural Network (рис. 17).

Затем набрать имя файла с результатами обучения, например, (рис. 20).

Содержимое файла ANN\_2-1-3-1.net с результатами обучения можно просмотреть с помощью программы Блокнот (рис. 31), где приведены значения весов связей обученной нейронной сети.

| 🚟 Lister - [f:\Fann\fannKernel\net\ANN_2-1-3-1.net]                  |              |
|----------------------------------------------------------------------|--------------|
| <u>File Edit Options Help</u>                                        | 100 <u>%</u> |
| FANN_FL0_1.1                                                         |              |
| 3 0.150000 1.000000 0 5 5 5.0000000000000                            | 00000        |
| 3 4 2                                                                |              |
| 8 8 8                                                                |              |
| 3 3 3 0                                                              |              |
| 4 0                                                                  |              |
| (0 -1.09143726450931380000e+000) (1 -1.06422355291217530000e+000) (2 | -5.8         |
| -1.01403603986118200000e+001) (1 -1.12242801958735950000e+000) (2 -2 | .8941        |
| 1.24363315924766170000e+000) (1 1.29308161348635790000e+000) (2 5.85 | 59814        |
| 5.16417373895344150000e+000) (4 9.05605212731239510000e-001) (5 -1.9 | 77811        |
| -7.87367638416803680000e-001)                                        |              |

Рис. 31. Содержимое файла ANN\_2-1-3-1.net

# 4. Практическая часть

В практической части методических указаний содержатся рекомендации и задания, необходимые для формирования, обучения и верификации результатов обучения нейронных сетей, решающих задачиклассификации угроз.

В первой части лабораторного практикума проводится исследование фрагмента HC, представленного на рис. 1, а именно: нейронной сети с конфигурацией 2-1-2-1, осуществляющей выбор одной из возможных угроз. Необходимо исследовать влияние на время обучения нейронной сети (количество эпох обучения, необходимых для достижения заданной точности обучения HC) следующих параметров:

- параметра скорости обучения (Задание на лаб. раб № 1),
- числа формальных нейронов в скрытом слое (Задание на лаб. раб № 2),
- числа скрытых слоев (Задание на лаб. раб № 3).

Следует обратить внимание, что при одной и той же структуре нейронной сети (рис. 1) в процессе обучения весов межнейронных связей формируется такая совокупность весов (см. файл весов связей после процесса обучения HC), которая обеспечивает реализацию логической функции, заданной набором данных обучающей выборки (файл \*.train).

Во второй части лабораторного практикума проводится исследование нейронной сети, аналогичной представленной на рис. 5, а именно: нейронной сети с конфигурацией 2-1-3-4, 2-1-4-4 или 2-1-5-4, решающей задачу классификации угроз.

Топология нейронной сети для решения задачи классификации угроз, например, для нейронной сети с конфигурацией 2-1-5-4 будет иметь вид (рис. 32).

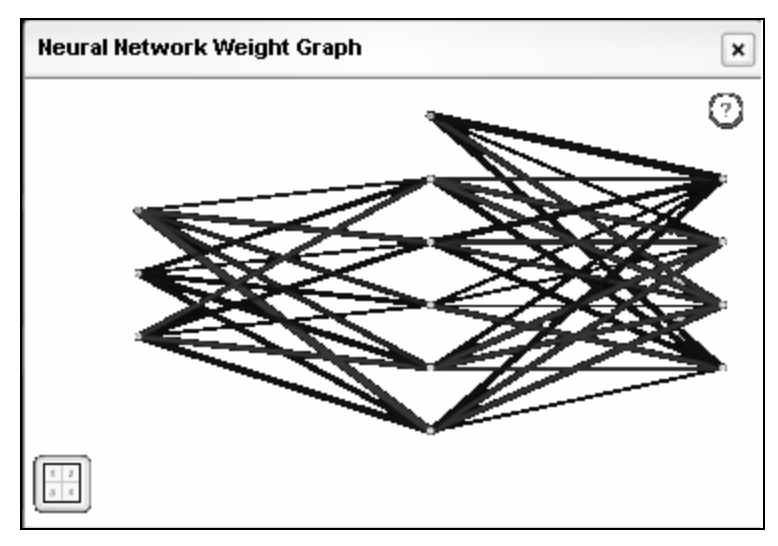

Рис. 32. Топология НС с конфигурацией 2-1-5-4

Набор тестовых данных можно сформировать в виде, аналогичном представленному на рис. 33.

| <b>1</b>     | Lis | ter          | - [d:\      | Les  | ya\Fanr      | _Lab_ | _rab\f | fannK | Cernel | \netV | ANN_ | 2-1-5 | -4 | 0.test] |
|--------------|-----|--------------|-------------|------|--------------|-------|--------|-------|--------|-------|------|-------|----|---------|
| <u>F</u> ile | e j | <u>E</u> dit | <u>O</u> pt | ions | <u>H</u> elp |       |        |       |        |       |      |       |    |         |
| 4            | 2   | 4            |             |      |              |       |        |       |        |       |      |       |    |         |
| 0            | 0   |              |             |      |              |       |        |       |        |       |      |       |    |         |
| 1            | 0   | 0            | 0           |      |              |       |        |       |        |       |      |       |    |         |
| 0            | 1   |              |             |      |              |       |        |       |        |       |      |       |    |         |
| 0            | 1   | 0            | 0           |      |              |       |        |       |        |       |      |       |    |         |
| 1            | 0   |              |             |      |              |       |        |       |        |       |      |       |    |         |
| 0            | 0   | 1            | 0           |      |              |       |        |       |        |       |      |       |    |         |
| 1            | 1   |              |             |      |              |       |        |       |        |       |      |       |    |         |
| 0            | 0   | 0            | 1           |      |              |       |        |       |        |       |      |       |    |         |

Рис. 33. Набор тестовых данных для НС с конфигурацией 2-1-5-4

Набор данных обучающей выборки может содержать значения признаков атаки, выраженные как целочисленными значениями, так и в вещественными числами (рис. 34).

Следует исследовать влияние на время обучения нейронной сети и точность функционирования НС использования только целочисленных данных в обучающей выборке и на аналогичный параметр при использовании вещественных чисел в множестве значений обучающей выборки.

| Lister - [d:\Lesya\Fann_Lab_rab\fannKernel\net\ANN_2-1-5-4fl.train] |
|---------------------------------------------------------------------|
| <u>File E</u> dit <u>Options H</u> elp                              |
| 824                                                                 |
| 0 0                                                                 |
| 1000                                                                |
| 01                                                                  |
| 0100                                                                |
| 1 0                                                                 |
| 0010                                                                |
| 11                                                                  |
| 0001                                                                |
| 0.1 0.2                                                             |
|                                                                     |
|                                                                     |
|                                                                     |
|                                                                     |
| 0.1 0.1 0.9 0.1<br>0.00 0.00                                        |
| 0.98 0.89                                                           |
| 0.1 0.2 0.98                                                        |

#### Рис. 34. Набор данных обучающей выборки для НС с конфигурацией 2-1-5-4

Проанализировать влияние объема обучающей выборки на скорость и точность обучения HC, как для случая целочисленных значений, так и для вещественных значений в составе обучающей выборки. Причем при формировании примеров обучающей выборки следует использовать различные значения признаков атаки, находящихся в интервале [0 - 1]. Причем для значения качественного показателя «низкий» интервал значений должен быть [0 - 0.4], а для значения качественния качественного показателя «высокий» интервал значений – [0.6 – 1].

## 4.1. Задания к лабораторным работам

## Задание на лаб. раб № 1

- 1. Ознакомиться с программой Fann.
- 2. Получить от преподавателя одну из логических функций двух переменных и ряд значений для параметра скорости обучения.
- 3. В соответствии с логической функцией сформировать файлы для обучения, тестирования и конфигурации НС вида 2-1-2-1.
- Обучить НС на обучающей выборке с ошибкой, не превышающей значение 0,001. Зафиксировать число эпох обучения, необходимых для достижения заданной точности аппроксимации нейронной сетью исследуемой логической функции.
- 5. Показать преподавателю результаты обучения и файл с весами и порогами НС до и после обучения.
- 6. Повторить П. 3 5 для заданного ряда значений параметра скорости обучения HC с целью набора статистических данных о скорости обучения HC.

7. Сформулировать заключение о зависимости числа эпох от параметра скорости обучения.

### Задание на лаб. раб № 2

Для заданной логической функции от двух переменных:

- 1. Сформировать файлы для обучения, тестирования и конфигурации НС вида 2-1-3-1, 2-1-4-1 и 2-1-5-1, т.е. для НС с тремя, четырьмя и пятью формальными нейронами в скрытом слое.
- 2. Обучить нейронную сеть на обучающей выборке с ошибкой, не превышающей значение 0,001.
- 3. Показать преподавателю результаты обучения и файл с весами и порогами НС до и после обучения.
- 8. Повторить П. 2 3 для нейронных сетей с конфигурацией в соответствии с п.1 для набора статистических данных о скорости обучения HC.
- 4. Сформулировать заключение о зависимости числа эпох обучения от числа ФН в скрытом слое HC.

### Задание на лаб. раб № 3

Для заданной логической функции от двух переменных:

- 1. Сформировать файлы для обучения, тестирования и конфигурации HC с двумя, тремя и четырьмя скрытыми слоями.
- 2. Обучить HC на обучающей выборке с ошибкой, не превышающей значение 0,001.
- 3. Показать преподавателю результаты обучения и файл с весами и порогами НС до и после обучения.
- 9. Повторить П. 2-3 для нейронных сетей с конфигурацией в соответствии с п.1 для набора статистических данных о скорости обучения HC.
- 5. Сформулировать заключение о зависимости числа эпох обучения от числа скрытых слоев НС.

#### Задание на лаб. раб № 4

В соответствии с табл. 1:

1. Сформировать файлы для обучения, тестирования и конфигурации НС вида 2-1-3-4, 2-1-4-4 и 2-1-5-4, т.е. для НС с двумя входами, тремя, че-

тырьмя или пятью формальными нейронами в скрытом слое и четырьмя выходами.

- 2. Обучить HC на обучающей выборке с ошибкой, не превышающей значение 0,001.
- 3. Показать преподавателю результаты обучения и файл с весами и порогами HC до и после обучения.
- 4. Повторить П. 2 3 для получения статистических данных о скорости обучения HC.
- 5. Протестировать достоверность распознавания стратегии «Собака» при различных сочетаниях значений показателей «доля рынка» и «степень расширения рынка» в диапазоне значений [0 1].
- Сформулировать заключение о достоверность распознавания угроз при различных сочетаниях значений признаков атаки в зависимости от достоверности исходных данных.

#### Литературные источники

1. Дюк. В., Самойленко А. Data Mining: учебный курс (+ CD). – СПб: Питер, 2001.

2. Negnevitsky M. Artificial intelligence: a guide to intelligent systems. Addison-Wesley, 2002.

3. Горбань А. Н. Обучение нейронных сетей. - М.: СП ПараГраф. 1991.

4. Уоссермен Ф. Нейрокомпьютерная техника: Теория и практика. - М.: Мир, 1992.

# Содержание

| Введение                                                 | 4  |
|----------------------------------------------------------|----|
| 1. Теоретическая часть                                   | 4  |
| 1.1. Биологический нейрон                                | 5  |
| 1.2. Формальный нейрон – математическая модель нейрона . | 5  |
| 2. Возможности программы Fann                            | 8  |
| 2.1. Активация среды моделирования Fann                  | 8  |
| 2.2. Пользовательский интерфейс программы FannExplorer   | 9  |
| Описание главного меню                                   | 9  |
| Опция File                                               | 9  |
| Опция View                                               | 10 |
| Controller                                               | 10 |
| Weight Graph                                             | 13 |
| Error plot                                               | 14 |
| Show all и Close All                                     | 14 |
| Опция Tools                                              | 14 |
| 3. Описание среды моделирования                          | 15 |
| 3.1. Работа с программой FANN                            | 15 |
| 4. Практическая часть                                    | 27 |
| 4.1. Задания к лабораторным работам                      | 29 |
| Задание на лаб. раб № 1                                  | 29 |
| Задание на лаб. раб № 2                                  | 30 |
| Задание на лаб. раб № 3                                  | 30 |
| Задание на лаб. раб № 4                                  | 30 |
| Литературные источники                                   | 31 |